## Search the Kathryn Kalmbach Herbarium of Vascular Plants Database

- 1. Go to <u>swbiodiversity.org/seinet</u> (called "SEINet", an acronym for Southwest Environmental Information Network)
- 2. In the navigation ribbon at the top of the page, hit 'Specimen Search,' and then 'Search Collections'

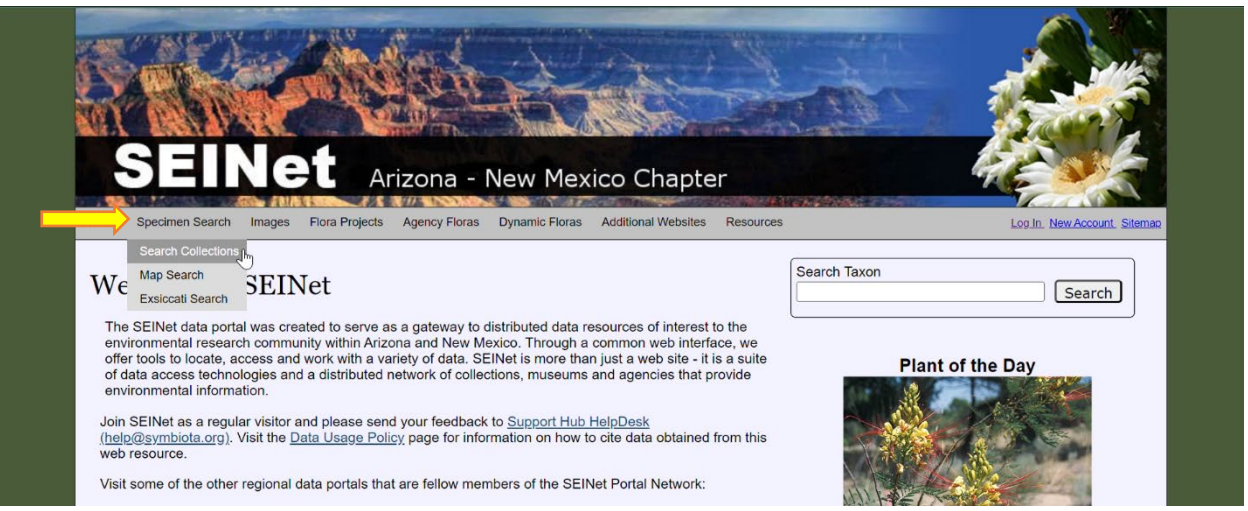

3. Click the box next to 'Select/Deselect All' at the top to deselect all the checked boxes and hit the "-" button next to Arizona-New Mexico Chapter

| SEIN 61                           |                                      |                         |
|-----------------------------------|--------------------------------------|-------------------------|
| Home Specimen Search Images Flora | Arizona - New Mexico Chapter         | Log In New Account Step |
| Home >> Collections               |                                      |                         |
| Specimens & Observations          | Specimens Observations Federal Units |                         |
| Select/Deselect all collect       | tions                                |                         |
| Arizona - New Mexico Chap         | oter                                 | [Search >]              |
|                                   |                                      | Search >                |

4. Scroll down to Southern Rocky Mountain Herbaria and click the "+" next to it to expand it

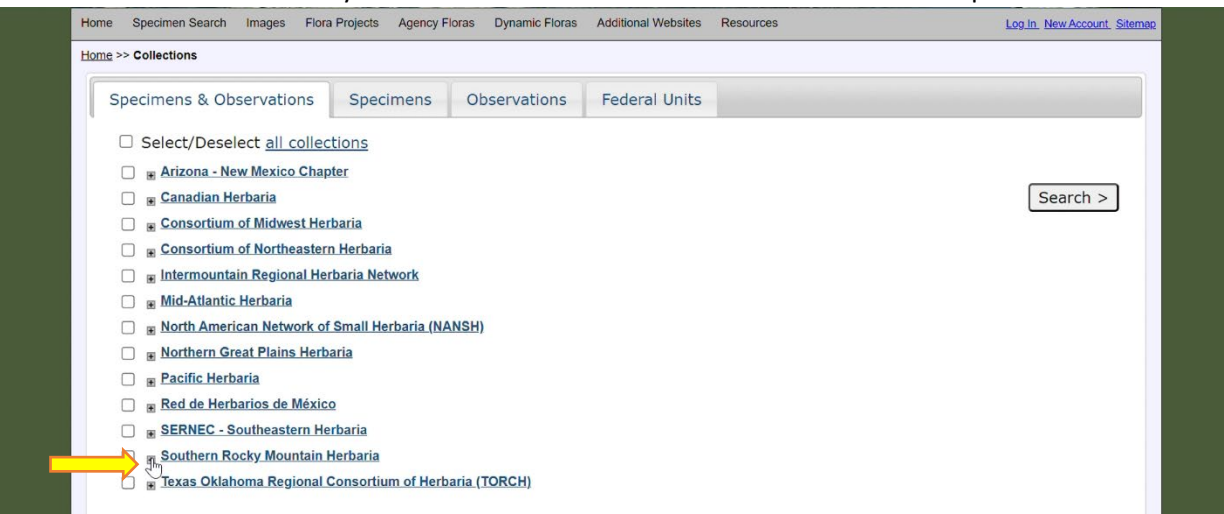

5. Scroll down, look for Denver Botanic Gardens' logo, and check the box to the left of 'Kathryn Kalmbach Herbarium'

|                                                                                                    | $\cup$ | Colorado State Oniversity, Charles Madret Herbalturii (CS) matematica |
|----------------------------------------------------------------------------------------------------|--------|-----------------------------------------------------------------------|
| SCENCE                                                                                                    |        | Denver Museum of Nature and Science Herbarium (DMNS-Herb) more info   |
|                                                                                                    |        | Devils Tower National Monument (NPS-DETO) more info                   |
| a la                                                                                                    |        | Florissant Fossil Beds National Monument (NPS-FLFO) more into         |
|                                                                                                    |        | Fort Laramie National Historic Site (NPS-FOLA) more info              |
|                                                                                                    |        | Fort Lewis College Herbarium (FLD) more info                          |
| æ,                                                                                                    | ~      | Kathryn Kalmbach Herbarium (DBG-KHD) more info                        |
|                                                                                                    |        | Mesa Verde National Park (NPS-MEVE) more into                         |
|                                                                                                    |        | Rocky Mountain Biological Laboratory (RMBL-Pollen) more info          |
| Le contrationer de la contrationer de la contration |        | Rocky Mountain Biological Laboratory (RMBL) mare info                 |
|                                                                                                    |        | Rocky Mountain Herbarium (RM) more info                               |
| Theodore<br>Constant<br>Section                                                                                                    |        | Trinidad State Junior College (TSJC) more into                        |

6. Scroll down a little further on the page and click the 'Search' on the right side of the page near the bottom

| University of Northern Colorado Herbarium (GREE-GREE) more info_      Western State Colorado University (WSC) more info_ |  |  |  |
|----------------------------------------------------------------------------------------------------|--|--|--|
| ☐ 📱 Texas Oklahoma Regional Consortium of Herbaria (TORCH)                                                               |  |  |  |
| Southwestern Observation Projects                                                                                        |  |  |  |
| Bureau of Land Management - New Mexico State Offices (BLM-NM) more info                                                  |  |  |  |
| Kartchner Caverns State Park - Cacti & Succulents Inventory (KCSP) more info                                             |  |  |  |
| Madrean Archipelago Biodiversity Assessment Observations (MABA-Plants) more info                                         |  |  |  |
| Madrean Discovery Expeditions (GreaterGood) more line                                                                    |  |  |  |
| Registro de Datos de Avistamiento de Universidad de la Sierra (UNISIERRA-Obs) moreinte                                   |  |  |  |

7. This brings you to a new page - the search form. You can search for plant specimens by scientific name, family, common name, location, for a particular collector's specimens, or you can search any combination of those parameters.

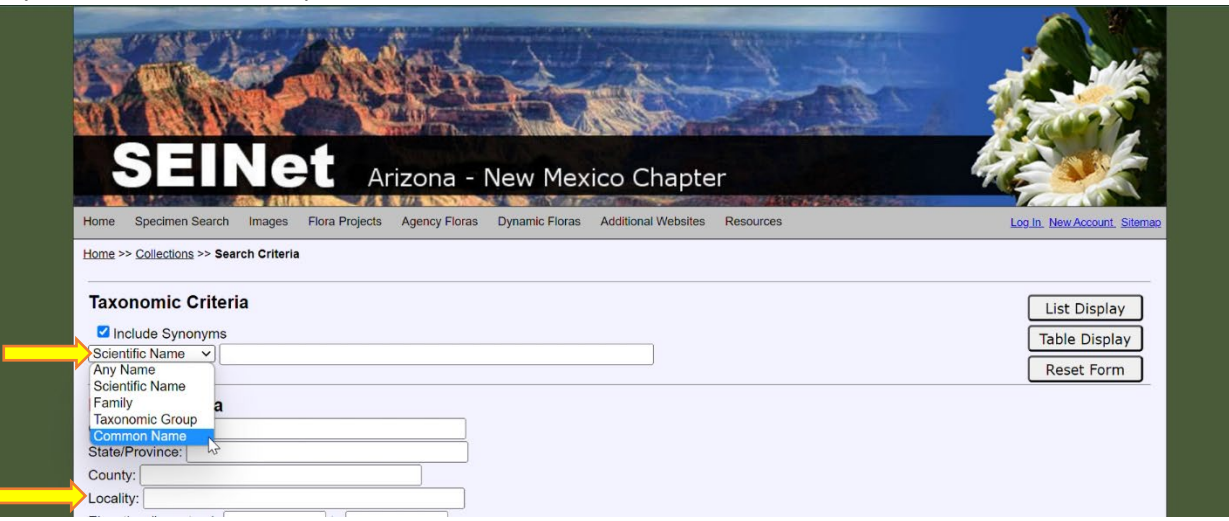

8. Once you've entered search criteria, click 'List Display' to see an overview of the physical specimens that are housed in the Kathryn Kalmbach Herbarium

| Specimen Search       Images       Flora       Agency Floras       Dynamic Floras       Additional Websites       Resources         Home       >> Collections >> Search Criteria | Log.In. New Account. Siteman  |
|----------------------------------------------------------------------------------------------------|-------------------------------|
| Taxonomic Criteria  Include Synonyms Common Name v   Colorado blue columbine                                                                                                    | List Display<br>Table Display |
| Locality Criteria                                                                                                    | Reset Form                    |
| State/Province:<br>County:<br>Locality:                                                                                                    |                               |

9. Click on the specimen photo, or 'Full Record Details', to see specimen details

|                          | Search Criteria: excluding cultivated/captive occurrences                                                                                                    |
|--------------------------|----------------------------------------------------------------------------------------------------|
|                          | 1 Page 1, records 1-83 of 83                                                                                                    |
|                          | Kathryn Kalmbach Herbarium                                                                                                    |
|                          | Aquilagia caerulaa       E. James         KHD00011116       Paula Ellison       1998-07-20         USA, Colorado, Jefferson, Flying J Ranch, Jefferson County Open Space Park. Located in the Aspen Park/Conifer area near junction of HWY 73 and Shadow Mountain Dr. Plot 2, SE of parking lot, 39.633426 -105.313226, 2451m       Image: Colorado Shadow Mountain Dr. Plot 2, SE of parking lot, 39.633426 -105.313226, 2451m                                                                                                    |
|                          | Aquilegia caerulea<br>DBG:KHD       E. James         XHD00012291       Tom Grant FLYING J 240       1999-07-06         USA, Colorado, Jefferson, Flying J Ranch, Jefferson County Open Space Park. Located in the Aspen Park/Conifer area near<br>junction of HWY 73 and Shadow Mountain Drive., 39.533426 -105.313226, 2451m       Image: Caerulea County Open Space Park. Located in the Aspen Park/Conifer area near         Full Record Details       Full Record Details       Image: Caerulea County Open Space Park. Located in the Aspen Park/Conifer area near |
|                          | Aquilegia caerulea E. James<br>KHD00017806 Enliy L. Hartman 2574 1968-07-22<br>USA, Colorado, Ouray, Soapstone Prairie, City of Fort Collins Natural Area, Governor Basin, 7 miles NW of Ouray, Uncompanyer<br>National Forest, San Juan Mountains, 37.971167 -107.772549, 3688m<br>Full Record Details                                                                                                    |
|                          | Aquilegia caerulea E. James<br>KHD00017805 Emily L. Hartman 4247 1981-07-08                                                                                                    |
| ). Click on <sup>r</sup> | Open Large Image' and then click on any part of the specimen to zoom in on the photo.                                                                                                    |
|                          |                                                                                                    |
|                          | Catalog #: KHD00017806<br>Occurrence ID: 1af11560-71fc-4eec-8201-ec416a99ed51<br>Secondary Catalog #: 42112                                                                                                    |
|                          | Family: RANUNCULACEAE Collector: Emily L. Hartman                                                                                                    |
|                          | Number: 2574<br>Date: 1968-07-22                                                                                                    |
|                          | Locality: USA, Colorado, Ouray, Soapstone Prairie, City of Fort Collins Natural Area, Governor Basin, 7 miles NW of<br>Ouray, Uncompahgre National Forest, San Juan Mountains                                                                                                    |
|                          | 37.971167 -107.772549 +-10000m.<br>Verbatim Coordinates: 13N 0256459E 4206243N                                                                                                    |
|                          | Georeference Remarks: Certainty code: 6<br>Elevation: 3688 meters Verbatim Elevation: 12100 FT                                                                                                    |
|                          | Habitat: Alpine tundra in basin. Reproductive Condition: flower                                                                                                    |
|                          | Notes: Donor: Herbarium, University of Colorado, Denver Center                                                                                                    |
|                          |                                                                                                    |
|                          |                                                                                                    |
|                          | Open Medium Image<br>Open Large Image                                                                                                    |
|                          |                                                                                                    |
|                          | A A A A A A A A A A A A A A A A A A A                                                                                                    |
|                          |                                                                                                    |
|                          |                                                                                                    |